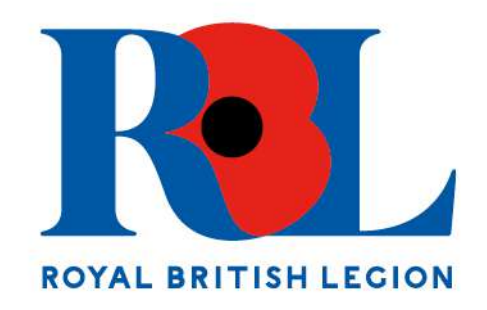

### Festival of Remembrance Ticket Purchase 'How To Guide'

Please use this guide to help you with purchasing Festival of Remembrance tickets on the See Ticket website.

#### https://festivalofremembrance.seetickets.com

Before tickets go live at 12pm, please ensure that you have the following information to hand (you will need these details for you and your guest(s) to complete your booking):

- Membership Number (lead booker only)
- Full name (this must be exactly as it appears on your photo ID)
- Address (please include post code)
- Date of Birth (please use the format DD/MM/YYYY)
- City of Birth
- Country of Birth
- Email address
- Contact number

### I. Pick your seats.

Use the seat picker to select your seat(s). Click your mouse on the coloured section you would like to sit in, and the webpage will zoom in.

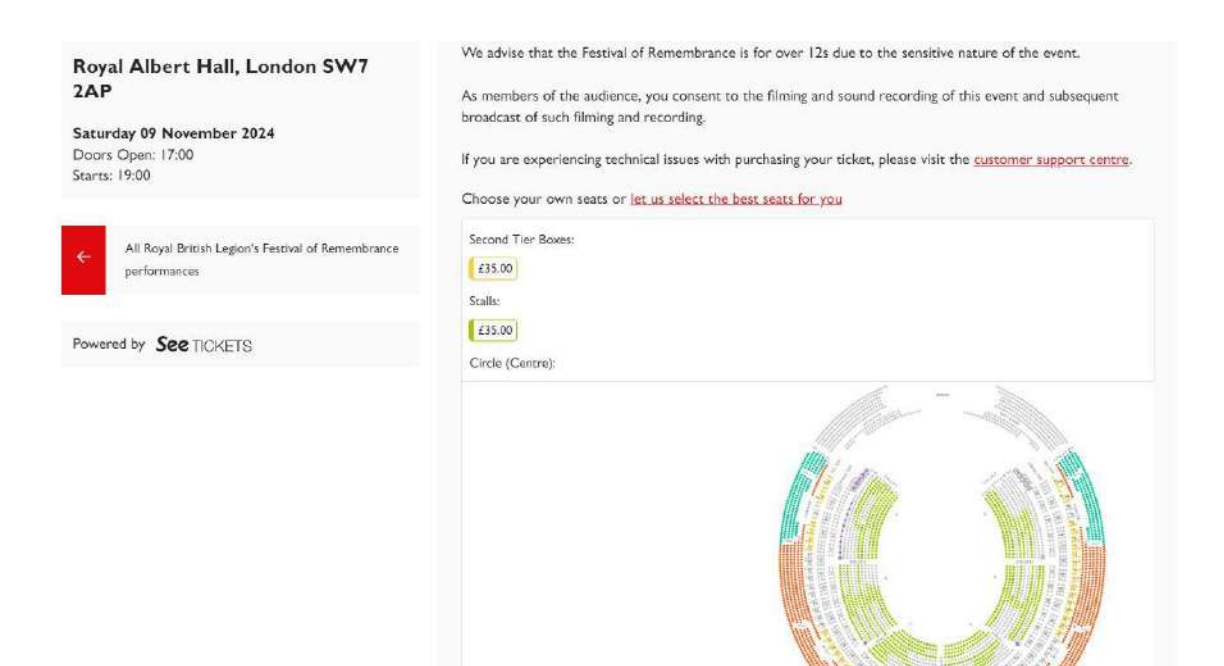

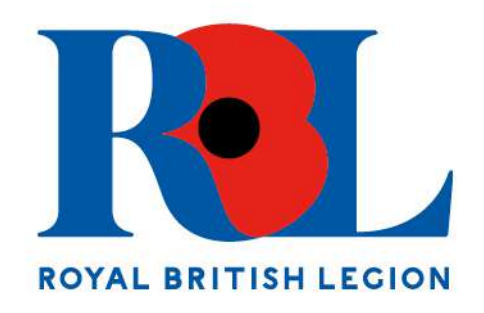

Now click on the one/two coloured circles you would like to sit in. Please note you will only be able to purchase a maximum of two tickets for the evening performance and four tickets for the afternoon performance.

You will need to select one 'RBL Member' ticket and one 'RBL Member Guest' ticket.

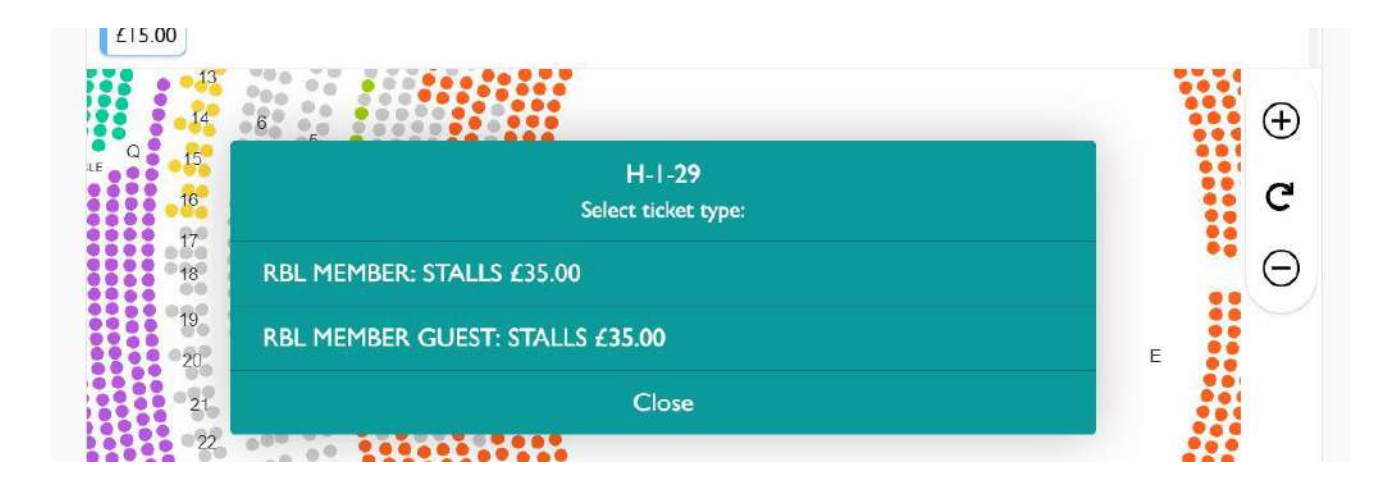

2. Once you have selected your seat(s), click 'Continue'.

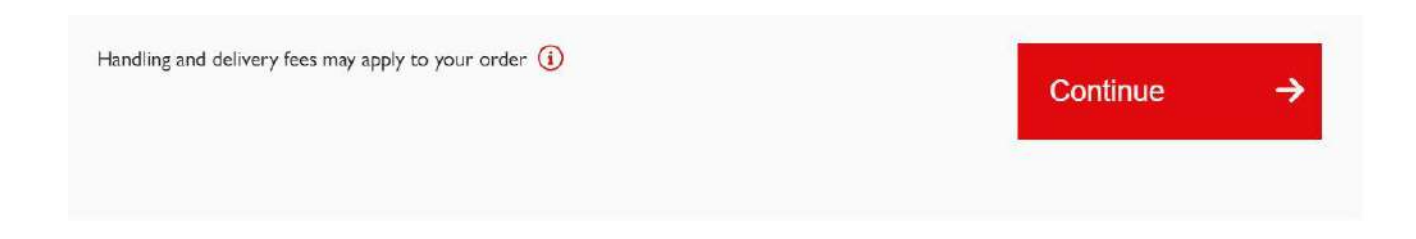

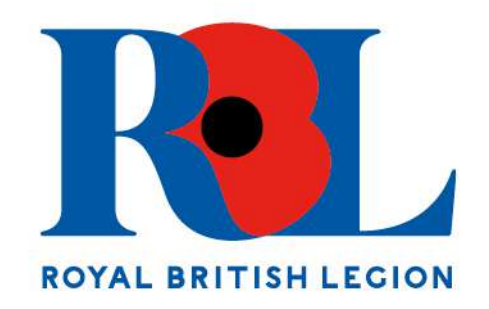

### 3. Payment method.

Select which payment method you would like to use. Please note, you will be asked for card de tails/PayPal details/Amazon Pay details on the next page. Once you have selected your preferred payment details, click 'Continue'.

| Choose Payment Method                                                 |
|-----------------------------------------------------------------------|
| Image: second Image: second Image: second Image: second Image: second |
| O PayPal                                                              |
| Continue ->                                                           |

4. Enter your details. Please note that all fields are mandatory.

| Your Details          |   |  |
|-----------------------|---|--|
| * mandatory field     |   |  |
| Title                 |   |  |
|                       |   |  |
| First Name *          |   |  |
|                       |   |  |
|                       |   |  |
| Last Name *           |   |  |
|                       |   |  |
| Email Address *       |   |  |
|                       |   |  |
|                       |   |  |
| Confirm Email *       |   |  |
|                       |   |  |
|                       | 2 |  |
| Mobile Phone Number * |   |  |
| 🛤 +44 · 07400 123456  |   |  |

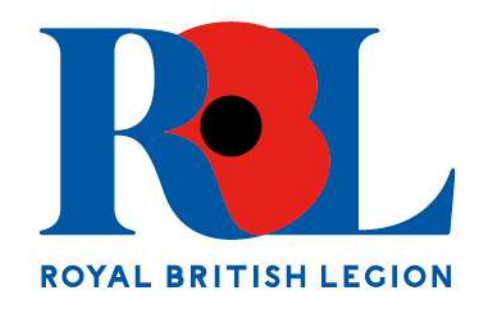

5. Enter your address details. Tickets will be sent to this address.

| Address [                     | Details                |                |  |
|-------------------------------|------------------------|----------------|--|
| Tickets will be po<br>Country | sted out to the addres | s given below. |  |
| UNITED KING                   | DOM                    | •              |  |
| Postcode / Zip Co             | ode *                  |                |  |
| Find Address                  | Enter Manually         |                |  |

6. Enter payment details.

| Details             |                                                                     |
|---------------------|---------------------------------------------------------------------|
| GPay)<br>Google Pay |                                                                     |
|                     |                                                                     |
| 1234 VISA 💽 DISCOV  |                                                                     |
| CVC                 |                                                                     |
| CVC                 | 0                                                                   |
|                     | Details<br>GPBY<br>Google Pay<br>1234<br>VISA O PICOU<br>CVC<br>CVC |

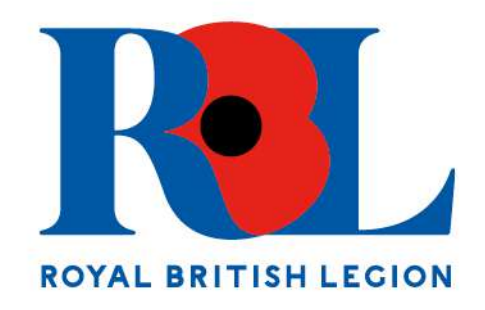

## 7. Enter additional details for the lead booker including your valid RBL membership number.

| Additional Information                                                              |                                                                      |
|-------------------------------------------------------------------------------------|----------------------------------------------------------------------|
| Please enter the valid RBL Membership Nu<br>begin BR, this is your branch number) * | umber of the lead booker (please note this is a number and does not  |
| Please note, as the lead booker and memb                                            | er of the Royal British Legion, you must also attend the performance |
| you purchase tickets for.                                                           |                                                                      |
| RBL Member Details                                                                  |                                                                      |
| Please enter your details below.<br>RBL Member Full Name (this must be exac         | ctly as it appears on your photo ID): *                              |
| RBL Member Date of Birth *                                                          |                                                                      |
| RBL Member City of Birth *                                                          |                                                                      |
| RBL Member Country of Birth *                                                       |                                                                      |
|                                                                                     |                                                                      |

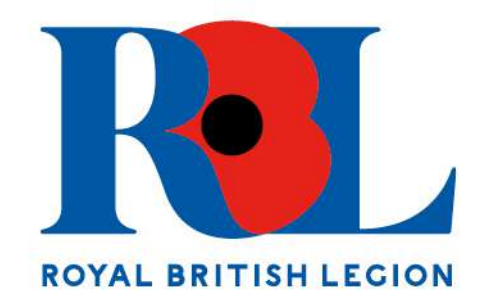

### 8. Enter guest details (if applicable).

| Please enter details for your guest | s) below.                               |  |
|-------------------------------------|-----------------------------------------|--|
| Guest Full Name (this must be exa   | ctly as it appears on your photo ID): * |  |
|                                     |                                         |  |
|                                     |                                         |  |
|                                     |                                         |  |
| Suest Date of Birth *               |                                         |  |
|                                     |                                         |  |
|                                     |                                         |  |
| Guest City of Birth *               |                                         |  |
|                                     |                                         |  |
|                                     |                                         |  |
|                                     |                                         |  |
| Guest Country of Birth *            |                                         |  |
|                                     |                                         |  |
|                                     |                                         |  |
| 5                                   |                                         |  |
| Suest Email Address                 |                                         |  |
|                                     |                                         |  |
|                                     |                                         |  |
| Suest Phone Number *                |                                         |  |
|                                     |                                         |  |
|                                     |                                         |  |
|                                     |                                         |  |
| Please provide your quest's home a  | iddress and postcode below              |  |
| Guest Address line 1 *              |                                         |  |
|                                     |                                         |  |
|                                     |                                         |  |
|                                     |                                         |  |
| Guest Town/City *                   |                                         |  |
|                                     |                                         |  |
|                                     |                                         |  |
|                                     |                                         |  |
|                                     |                                         |  |
| Suest County *                      |                                         |  |
| Guest County *                      |                                         |  |
| Guest County *                      |                                         |  |

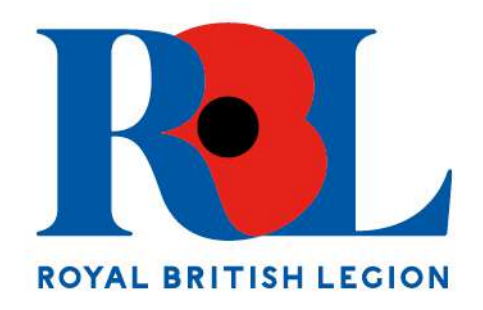

# 9. Make sure you tick the box 'I consent' with regard to the filming and sound recording of this event and subsequent broadchase of such filming and recording, and to 'I agree to the See Tickets Terms and Conditions'.

### 10. Check your order and then click 'Buy Tickets'.

You order is confirmed, and you will receive an email from See Tickets confirming this.